## Installation de l'utilitaire CAT sous Windows

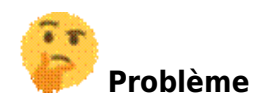

Je veux accéder à Eduroam depuis mon poste sous Windows

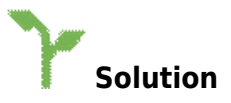

La méthode à privilégier pour configurer la connexion au wifi EDUROAM est celle utilisant l'**autoconfigurateur** CAT (*Configuration Assistant Tool*).

Télécharger l'**auto-configurateur** correspondant à votre système d'exploitation https://cat.eduroam.org

|                                                        | Fichier ouvert - Avertissement de sécurité                                                                                                    |
|--------------------------------------------------------|----------------------------------------------------------------------------------------------------|
|                                                        | Voulez-vous exécuter ce fichier ?                                                                                                    |
| Après le<br>téléchargement,<br>lancez l'utilitaire CAT | Nom :\Desktop\eduroam-W7-UdN-Personnels_UN.exe         Éditeur : GÉANT Association         Type : Application         De : C:\Users\tom\Desktop\eduroam-W7-UdN-Perso         Exécuter       Annuler        |
|                                                        | Toujours demander avant d'ouvrir ce fichier                                                                                                    |
|                                                        | Les fichiers téléchargés depuis Internet peuvent être utiles, mais ce type de fichier présente un danger potentiel. N'exécutez que les logiciels des éditeurs approuvés par vous. Quels sont les risques ? |

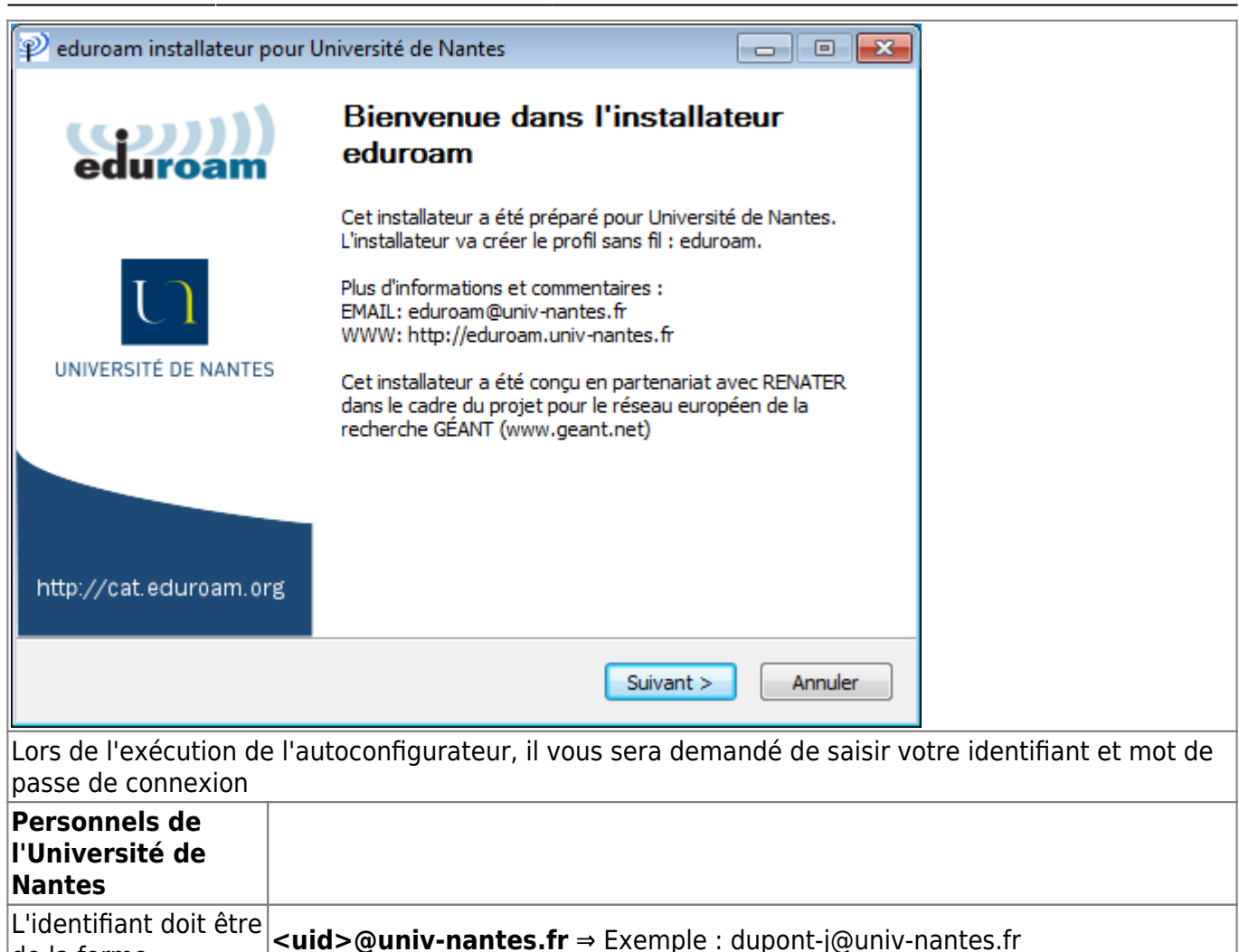

L'identifiant doit être **<numéro étudiant>@etu.univ-nantes.fr** ⇒ Exemple : E123456@etu.univ-

de la forme Étudiants et doctorants de l'Université de

Nantes

de la forme :

nantes.fr

| 😰 eduroam installateur pour Universite de Na                                                                                                    | antes 🗖 🗖 🗖                         |
|----------------------------------------------------------------------------------------------------|-------------------------------------|
| Identifiants de l'utilisateur                                                                                                    | eduroan                             |
|                                                                                                    |                                     |
|                                                                                                    |                                     |
| Nom d'utilisateur : nom-p@univ-nantes.fr                                                                                                    |                                     |
| Mot de passe :                                                                                                    |                                     |
| Répétez le mot de  easse:                                                                                                    |                                     |
| F                                                                                                    |                                     |
|                                                                                                    |                                     |
|                                                                                                    |                                     |
|                                                                                                    |                                     |
| Nullsoft Install System v3.0                                                                                                    |                                     |
|                                                                                                    | <u>I</u> nstaller Annuler           |
| 🖗 eduroam installateur pour Université de Na                                                                                                    | antes: Installation des fichi 🗖 🔲 🛽 |
| Installation<br>Vérification des profils sans fils existants.                                                                                                    | ဏ္ဍာ)                               |
|                                                                                                    | euuroan                             |
| Extraction : cert-7.crt 100%                                                                                                    |                                     |
|                                                                                                    |                                     |
|                                                                                                    |                                     |
| recherche du certificat cert-3.crt<br>Extraction : cert-3.crt                                                                                                    |                                     |
| recherche du certificat cert-3.crt<br>Extraction : cert-3.crt<br>recherche du certificat cert-4.crt                                                                                                    |                                     |
| recherche du certificat cert-3.crt<br>Extraction : cert-3.crt<br>recherche du certificat cert-4.crt<br>Extraction : cert-4.crt                                                                                                    |                                     |
| recherche du certificat cert-3.crt<br>Extraction : cert-3.crt<br>recherche du certificat cert-4.crt<br>Extraction : cert-4.crt<br>recherche du certificat cert-5.crt<br>Extraction : cert-5.crt                                                                                                    |                                     |
| recherche du certificat cert-3.crt<br>Extraction : cert-3.crt<br>recherche du certificat cert-4.crt<br>Extraction : cert-4.crt<br>recherche du certificat cert-5.crt<br>Extraction : cert-5.crt<br>recherche du certificat cert-6.crt                                                                                                  |                                     |
| recherche du certificat cert-3.crt<br>Extraction : cert-3.crt<br>recherche du certificat cert-4.crt<br>Extraction : cert-4.crt<br>recherche du certificat cert-5.crt<br>Extraction : cert-5.crt<br>recherche du certificat cert-6.crt<br>Extraction : cert-6.crt                                                                       | E                                   |
| recherche du certificat cert-3.crt<br>Extraction : cert-3.crt<br>recherche du certificat cert-4.crt<br>Extraction : cert-4.crt<br>recherche du certificat cert-5.crt<br>Extraction : cert-5.crt<br>recherche du certificat cert-6.crt<br>Extraction : cert-6.crt<br>recherche du certificat cert-7.crt                                 |                                     |
| recherche du certificat cert-3.crt<br>Extraction : cert-3.crt<br>recherche du certificat cert-4.crt<br>Extraction : cert-4.crt<br>recherche du certificat cert-5.crt<br>Extraction : cert-5.crt<br>recherche du certificat cert-6.crt<br>Extraction : cert-6.crt<br>recherche du certificat cert-7.crt<br>Extraction : cert-7.crt 100% |                                     |
| recherche du certificat cert-3.crt<br>Extraction : cert-3.crt<br>recherche du certificat cert-4.crt<br>Extraction : cert-4.crt<br>recherche du certificat cert-5.crt<br>Extraction : cert-5.crt<br>recherche du certificat cert-6.crt<br>Extraction : cert-6.crt<br>recherche du certificat cert-7.crt<br>Extraction : cert-7.crt 100% |                                     |

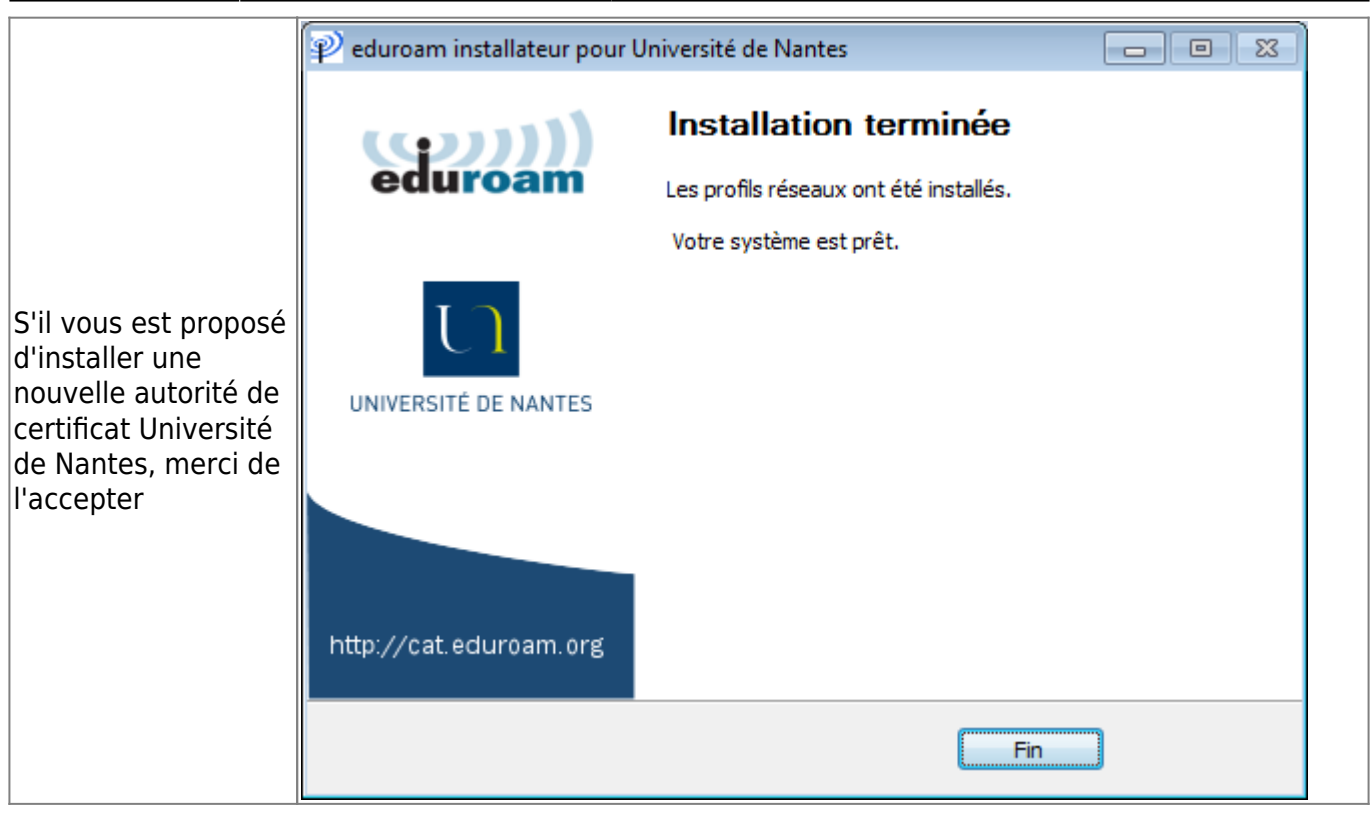

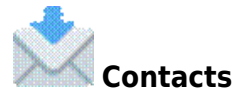

Pour plus d'information, vous pouvez contacter votre support informatique

## Retour à la FAQ

From: https://wiki.univ-nantes.fr/ - **Wiki** 

Permanent link: https://wiki.univ-nantes.fr/doku.php?id=wifi:documentation:eduroam:windows

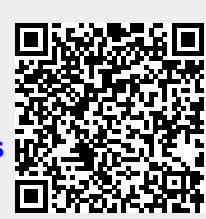

Last update: 2022/06/02 16:57